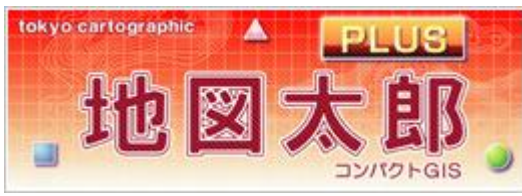

#### 被災地支援用簡易 デジタル地図マニュアル

### 「地図太郎Plus」編

#### 2016 熊本·大分災害支援 <sup>伊藤 智章</sup>

(静岡県立裾野高校教諭)

(日本地図学会学校GIS教育専門部会主査)

#### このソフトの特徴

国土地理院が提供する「地理院地図」
(地形図のデジタル版)を、印刷できます。

●普通のA4サイズだけでなく、広い範囲をA4用紙 をつなぎ合わせて大判にすることも出来ます。

地理院地図を切り出して、タブレット等で持ち歩けます。("PDF Maps"というアプリを使います)。
→オフラインでも見られます。
→地図に点を打ったり、書き込みもできます。

#### 【用意するもの】 インターネットにつながるパソコン →「地図太郎Plus」・・・・2週間の無料体験版あり。 (<u>http://www.tcgmap.jp/software/chizutaro/download/</u>)

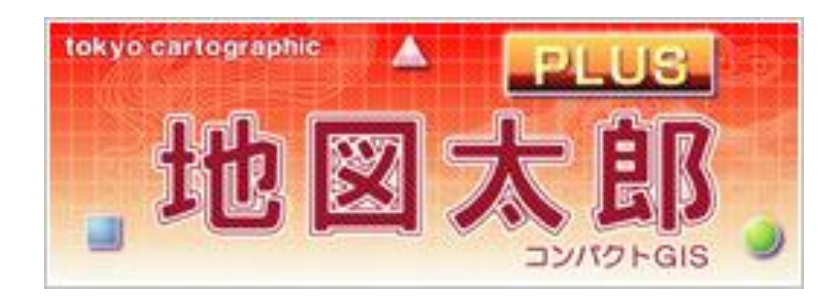

#### 【用意するもの】 タブレットorスマホと「PDF Maps」 (無料です。iOS,Android版があります)

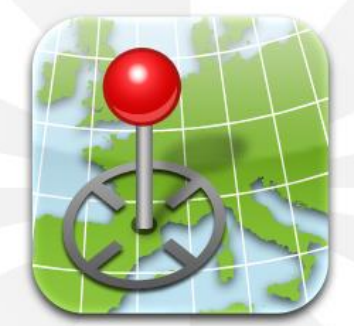

#### **PDF** Maps

Get the App. Get the Map.®

Winner of multiple awards including - Best Map Product Worldwide in 2011 - Best Maps for Multimedia Application - New Technology & New Media Award - Technology Innovation Award for Mobile Mapping

http://www.avenza.com/pdf-maps

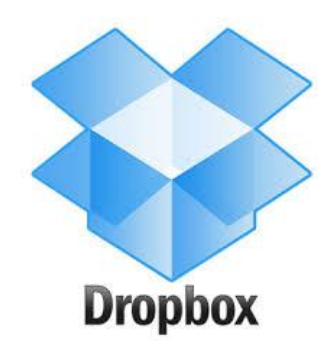

#### ファイルのやり取りに「Dropbox」アプリが 必要です。入っていないようならばインストール しておきます。

#### 1.「地図太郎Plus」での地図の表示と印刷

| 地図太郎Pl | LUS v4.0 | )4    |       | -          |                                                                                                    |                  |             |              |              |
|--------|----------|-------|-------|------------|----------------------------------------------------------------------------------------------------|------------------|-------------|--------------|--------------|
| アイル(F) | 編集(E)    | 表示(V) | 検索(S) | CSVデータ     | /(C) グラ                                                                                                    | ラン・色分け(F         | R) 背景地図(B)  | 画像位置合せ(0)    | Exif • GPS(X |
| ) 🜈 🖫  | r r      | ۵ 🖨   | 5 6   | + 🛍        | 2                                                                                                    | L 🔍 🗵 💈          | 3  AA 🖑   [ | 3 🚠 🛂 地      |              |
|        |          |       |       |            |                                                                                                    |                  |             |              |              |
|        |          |       |       |            |                                                                                                    |                  |             |              |              |
|        |          |       |       |            |                                                                                                    |                  |             |              |              |
|        |          |       |       |            |                                                                                                    |                  |             |              |              |
|        |          |       |       |            |                                                                                                    |                  |             |              |              |
|        |          |       |       |            |                                                                                                    |                  |             | _            |              |
|        |          |       |       |            |                                                                                                    |                  | A:          | a the second |              |
|        |          |       |       |            |                                                                                                    |                  | کر          |              |              |
|        |          |       |       |            |                                                                                                    |                  | - 152~      |              |              |
|        |          |       |       |            |                                                                                                    |                  | 52          |              |              |
|        |          |       |       |            |                                                                                                    |                  | , the       |              |              |
|        |          |       |       |            |                                                                                                    | ·                | enter -     |              |              |
|        |          |       |       |            |                                                                                                    | 1 And the second | 3439        |              |              |
|        |          |       |       |            | a start                                                                                                    | E P              |             |              |              |
|        |          |       |       |            | - AB                                                                                                    | 7                |             |              |              |
|        |          |       |       |            |                                                                                                    | ř.               |             |              |              |
|        |          |       |       |            | 1                                                                                                    |                  |             |              |              |
|        |          |       |       |            | de la compañía de la compañía de la comp |                  | 2           |              |              |
|        |          |       |       | 2.<br>1. k |                                                                                                    | <i>i</i>         |             |              |              |
|        |          |       |       |            |                                                                                                    |                  |             |              |              |
|        |          |       |       |            |                                                                                                    |                  |             |              |              |
|        |          |       |       |            |                                                                                                    |                  |             |              |              |
|        |          |       |       |            |                                                                                                    |                  |             |              |              |
|        |          |       |       |            |                                                                                                    |                  |             |              |              |
|        |          |       |       |            |                                                                                                    |                  |             |              |              |
|        |          |       |       |            |                                                                                                    |                  |             |              |              |
|        |          |       |       |            |                                                                                                    |                  |             |              |              |
|        |          |       |       |            |                                                                                                    |                  |             |              |              |
|        |          |       |       |            |                                                                                                    |                  |             |              |              |

# ①初期画面です。 白地図が出ますの で、目的の場所 に移動します。

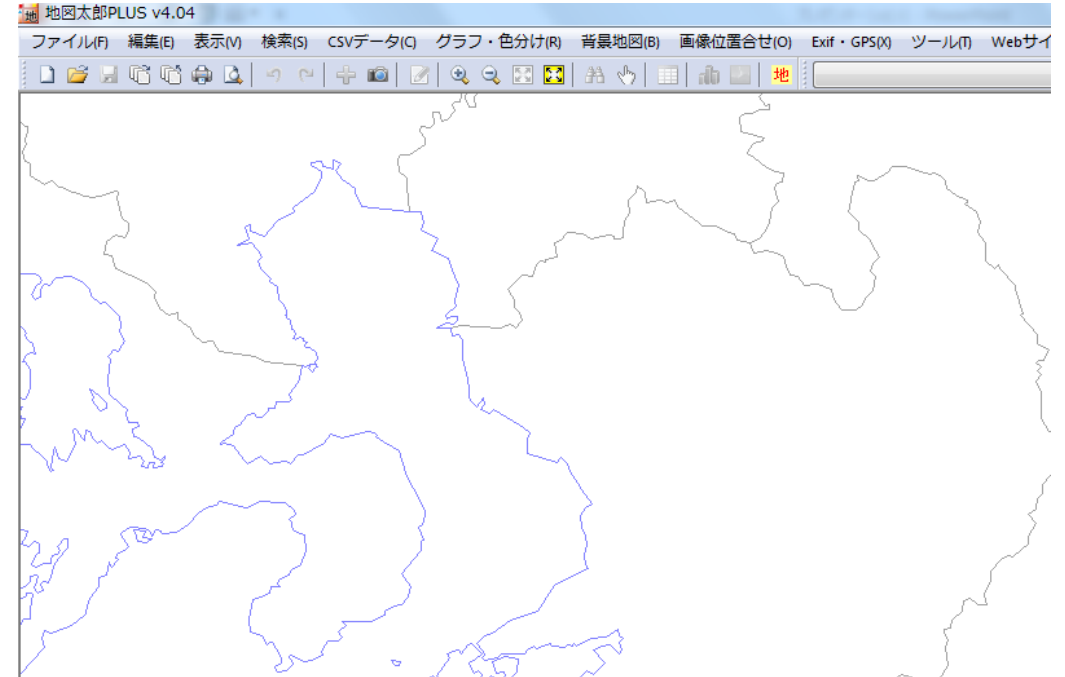

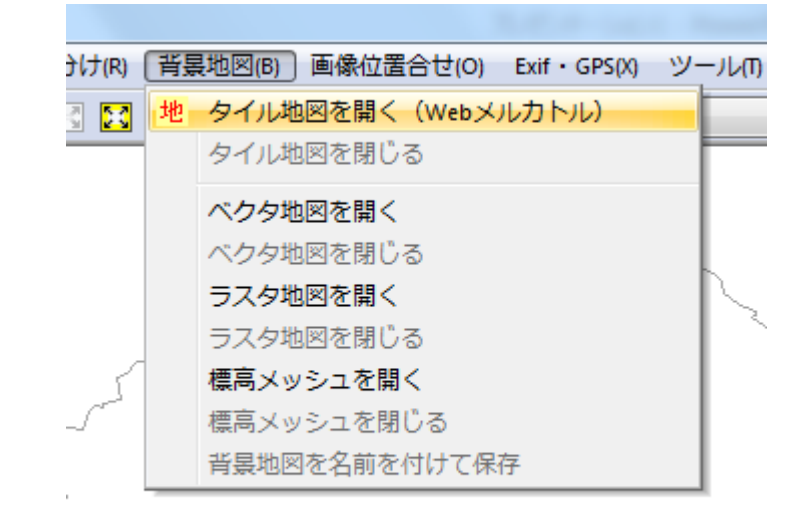

# ③地理院地図の 「標準地図」を 選びます。

#### ②「背景地図」→ 「タイル地図を開く」を選択

| 2                                       |       |
|-----------------------------------------|-------|
| タイル地図 (Webメルカトル)                        |       |
| 地理院地区                                   |       |
| 標準地図                                    |       |
| 淡色地図                                    |       |
| 色別標高図                                   |       |
| 空中写真 最新(2007年~)                         | 一部整備  |
| 空中写真 1988~90年撮影                         | 一部整備  |
| 空中写真 1984~86年撮影                         | 一部整備  |
| 空中写真 1979~83年撮影                         | │一部整備 |
| 空中写真 1974~78年撮影                         | 全国整備  |
| 簡易空中写真(2004年~)                          |       |
| 東日本大震災 被災地 震災後写<br>(2013年9月~2013年12月撮影) | 真     |
| 災害復興計画基図<br>                            |       |
| その他の地理院地図                               | ]     |
| 1/50万地図画像                               |       |
| OpenStreetMap                           |       |

| 地理院地図(標準地図)の設定                                |       |
|-----------------------------------------------|-------|
| オブション                                         | ОК    |
| 🔄 画像データを保存する                                  | キャンセル |
| □ オフラインで使用する(保存した画像データだけを表示します)               |       |
| 🥅 最新データがあるかチェックする(サーバーに問い合わせるため時間がかかります)      |       |
| □ ズームレベルを表示する                                 |       |
| 保存先のフォルダ                                      |       |
| C:¥Program Files (x86)¥地図太郎PLUS¥GsiMap¥    参照 |       |

#### ④オフライン利用をしない 場合は、特にチェックを 入れずにOKをクリック。

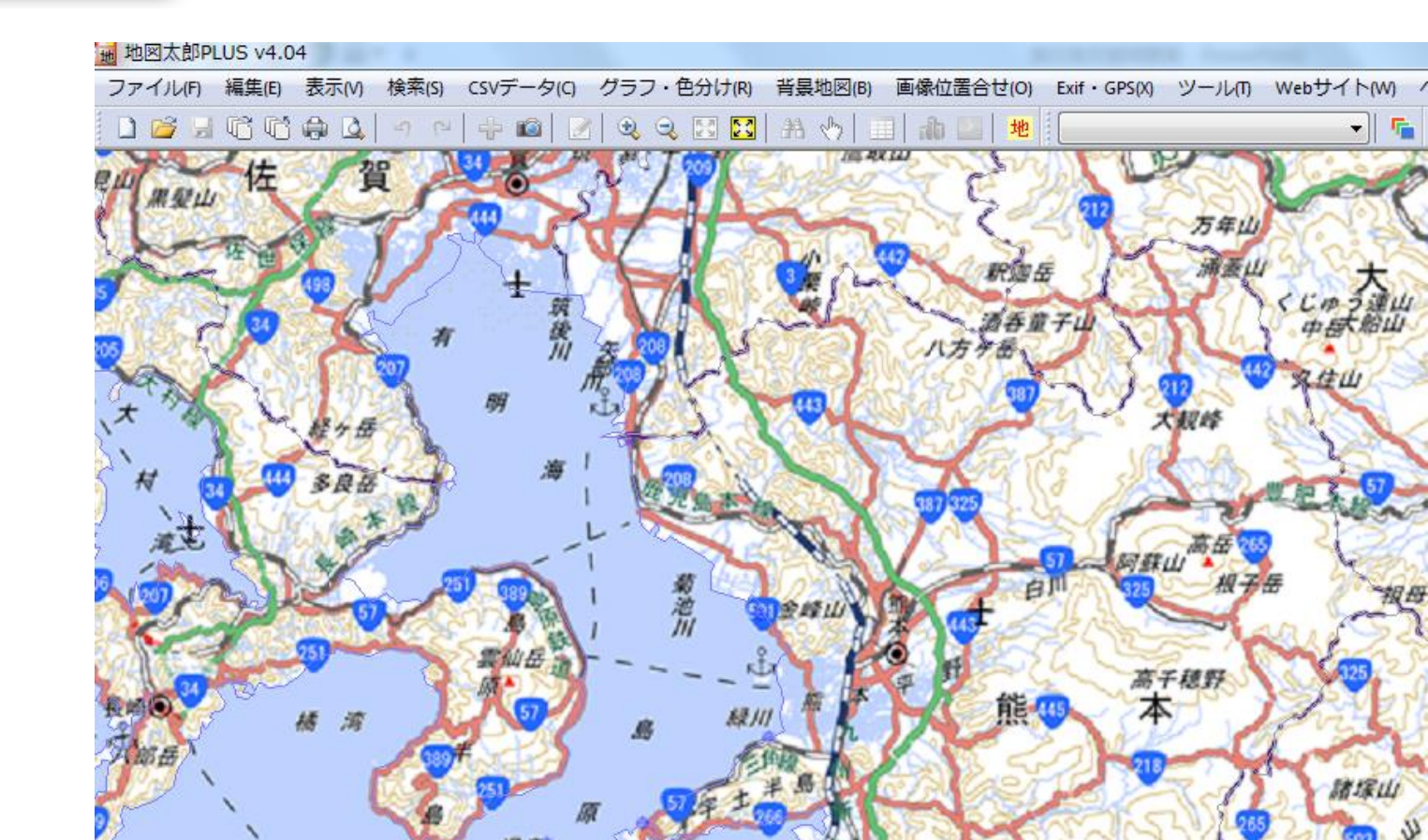

## ⑤広域図が出ますので、ズームします。

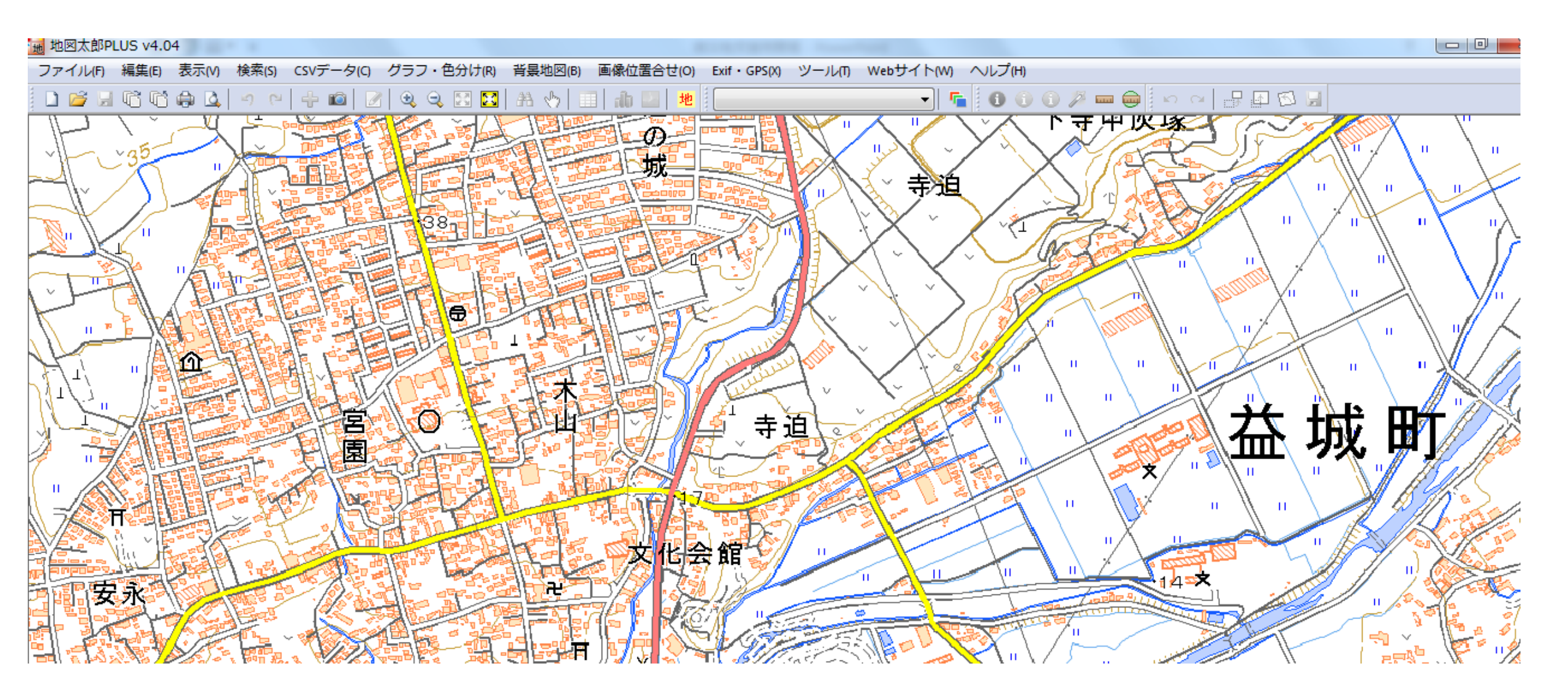

⑥表示された範囲で印刷図と、 タブレット用地図を作ります。

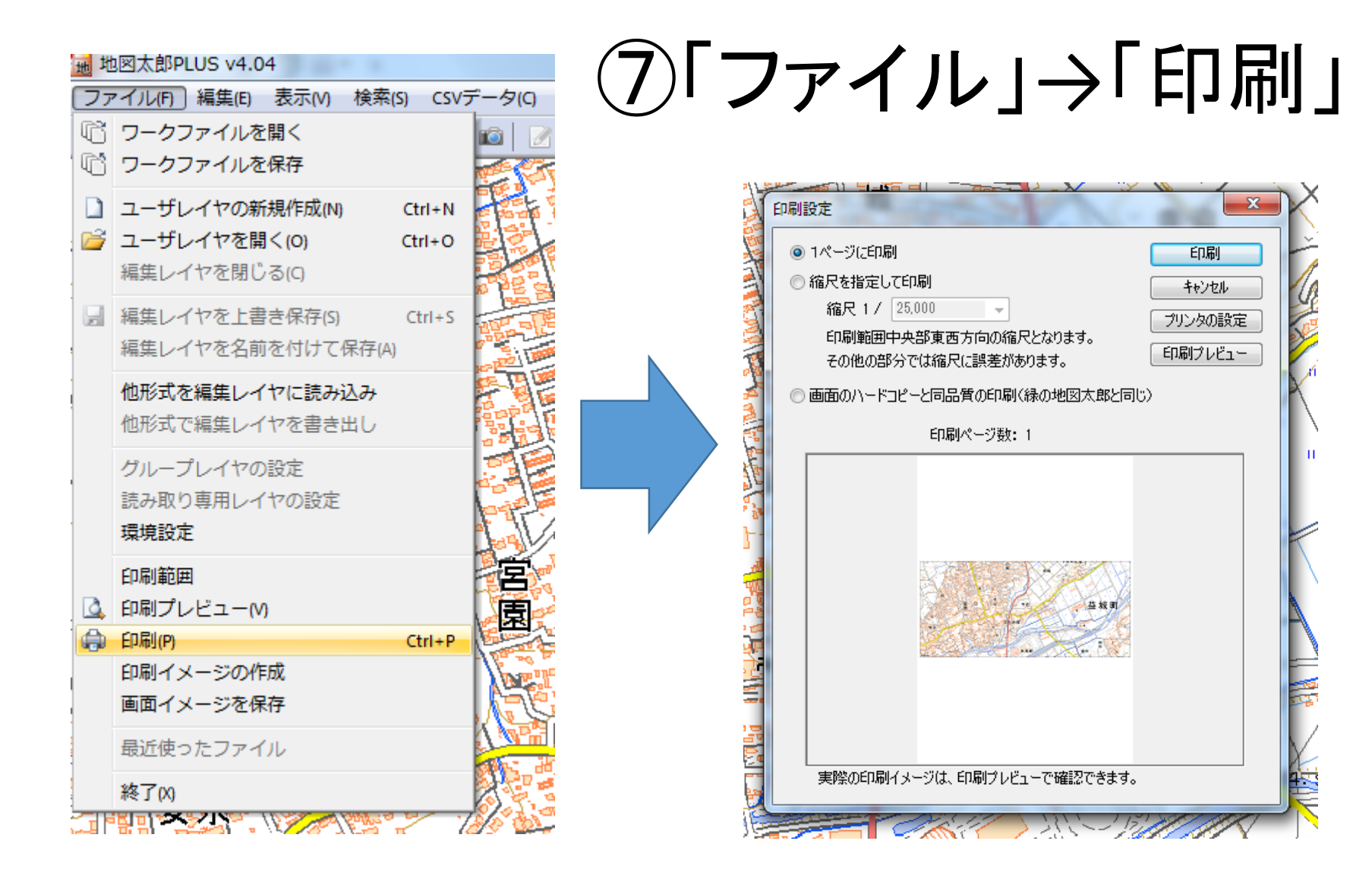

⑧A4用紙にそのまま印刷

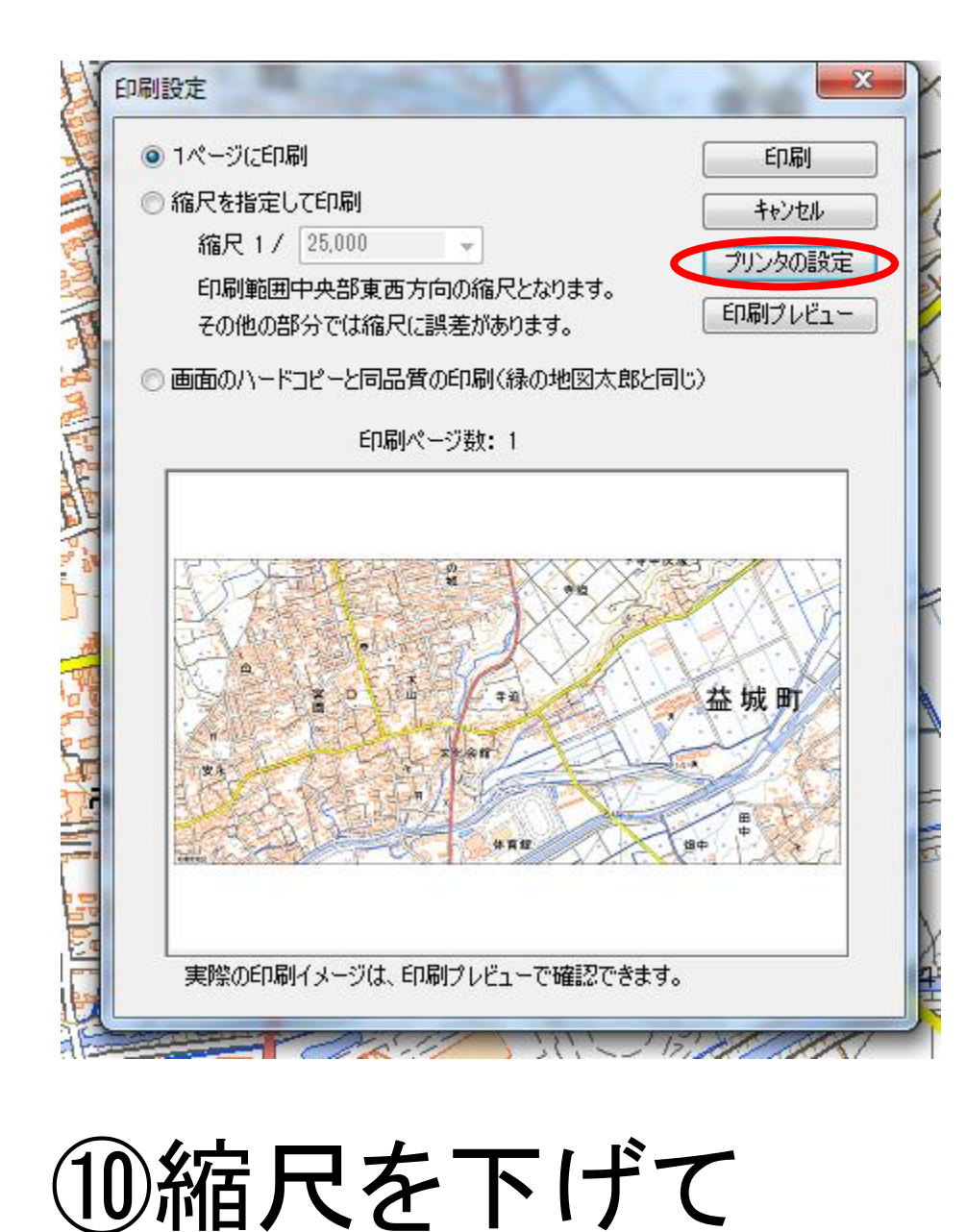

分割印刷する状態

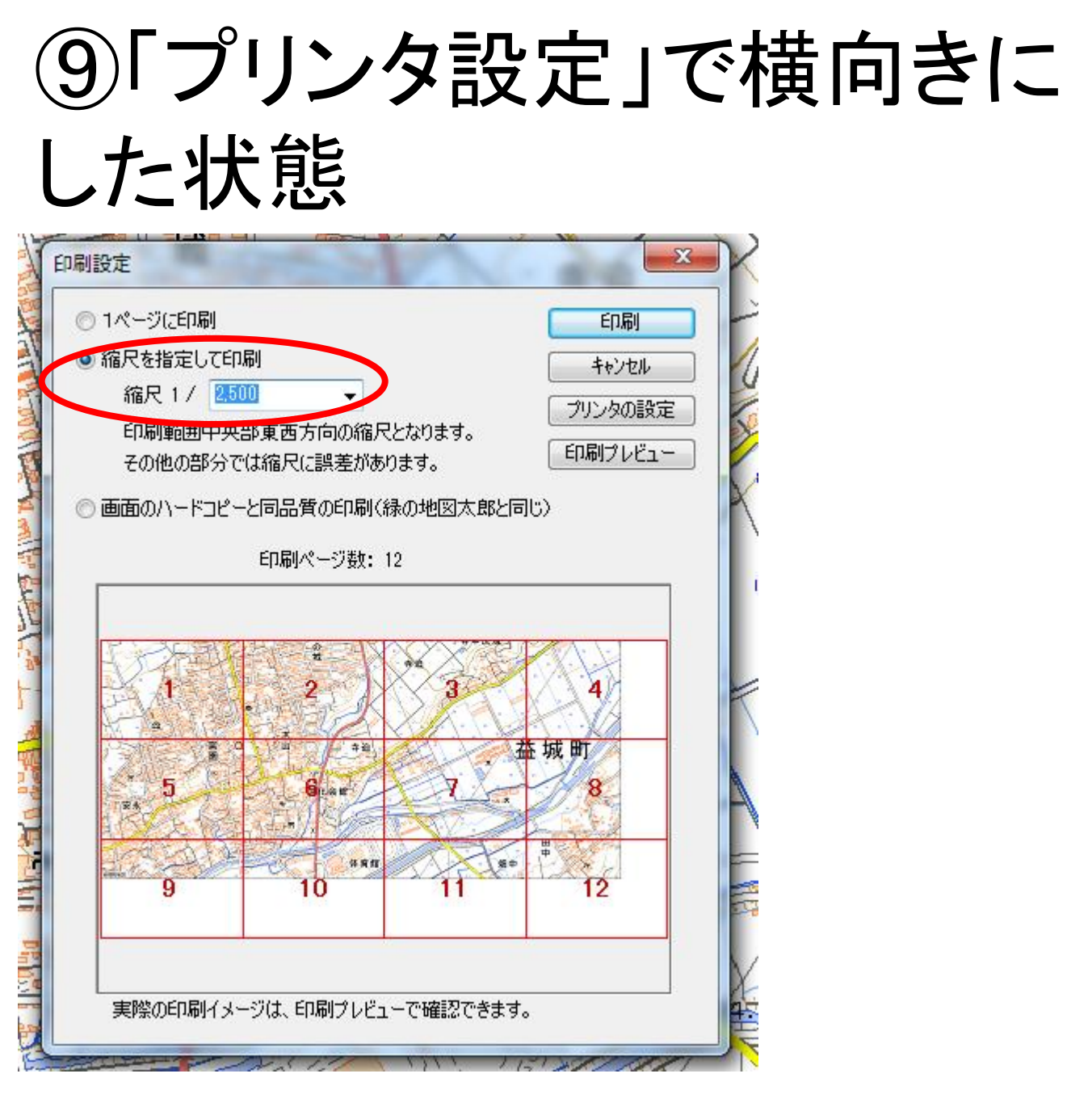

#### 2. スマホやタブレットで持ち歩く (現在地が表示され、地図に書き込みが出来ます)

#### 抽 地図太郎PLUS v4.04

| ファ | <u>*イル(F)</u> 編集(E) 表示(V) 検系( | s) csv <del>,</del> |                   |
|----|-------------------------------|---------------------|-------------------|
| ß  | ワークファイルを開く                    |                     |                   |
| ß  | ワークファイルを保存                    |                     | n per             |
|    | ユーザレイヤの新規作成(N)                | Ctrl+N              |                   |
| 2  | ユーザレイヤを開く(0)                  | Ctrl+O              | Ę)                |
|    | 編集レイヤを閉じる(C)                  |                     |                   |
|    | 編集レイヤを上書き保存(S)                | Ctrl+S              | 101               |
|    | 編集レイヤを名前を付けて保存(A)             |                     | 0 <sup>20</sup> 0 |
|    | 他形式を編集レイヤに読み込み                |                     | F                 |
|    | 他形式で編集レイヤを書き出し                |                     | Para a            |
|    | グループレイヤの設定                    |                     | چ                 |
|    | 読み取り専用レイヤの設定                  |                     | G                 |
|    | 環境設定                          |                     | 1                 |
|    | 印刷範囲                          |                     |                   |
| 4  | 印刷プレビュー(V)                    |                     | 5                 |
|    | 印刷(P)                         | Ctrl+P              | E.                |
|    | 印刷イメージの作成                     |                     |                   |
|    | 画山イメーンで休け                     |                     | Į,(               |
|    | 最近使ったファイル                     |                     | P.                |
|    | 終了(X)                         |                     | X                 |
| ٦ľ |                               | 7                   | 1                 |

#### ①ファイル→「印刷イメージの作成」 ②縮尺、解像度、ファイル名を指定。

| 3          | 印刷イメージの作成                   | X                |                        |
|------------|-----------------------------|------------------|------------------------|
| P          |                             | データサイブ 5.8 MB    |                        |
|            | 1116尺 1 / 5,000 ♥           | 47 0000 Pbbu     |                        |
| 1          | 解像度 100 dpi                 | 幅 2099 ビクセル      |                        |
| J          |                             | 高さ 963 ピクセル      |                        |
|            | 作成するファイル名                   |                  |                        |
| ļ          | C:¥Users¥Tomoaki¥Desktop¥ma | asuki002.tif 参照  | n N                    |
| اری<br>1 ح | ■ESRIコールドファイルも作成            |                  | à                      |
| 1          | Google Farth KML 754/114    | ж. <del>с.</del> |                        |
|            |                             | FDX              |                        |
|            | GeoTIFFファイルの上縮形式            |                  | ▶県後に「○                 |
|            | ◎ 圧縮しない                     |                  | ━━━━━━━━━━━━━━━━━━━━━= |
| 2          |                             | UK               |                        |
|            | U ZIF                       | キャンセル            | 「「をクリック」               |
| ş          |                             |                  |                        |

#### ③DropBoxにアクセスし、自身のIDを入れてログインし、地 図画像ファイルをアップロードします。

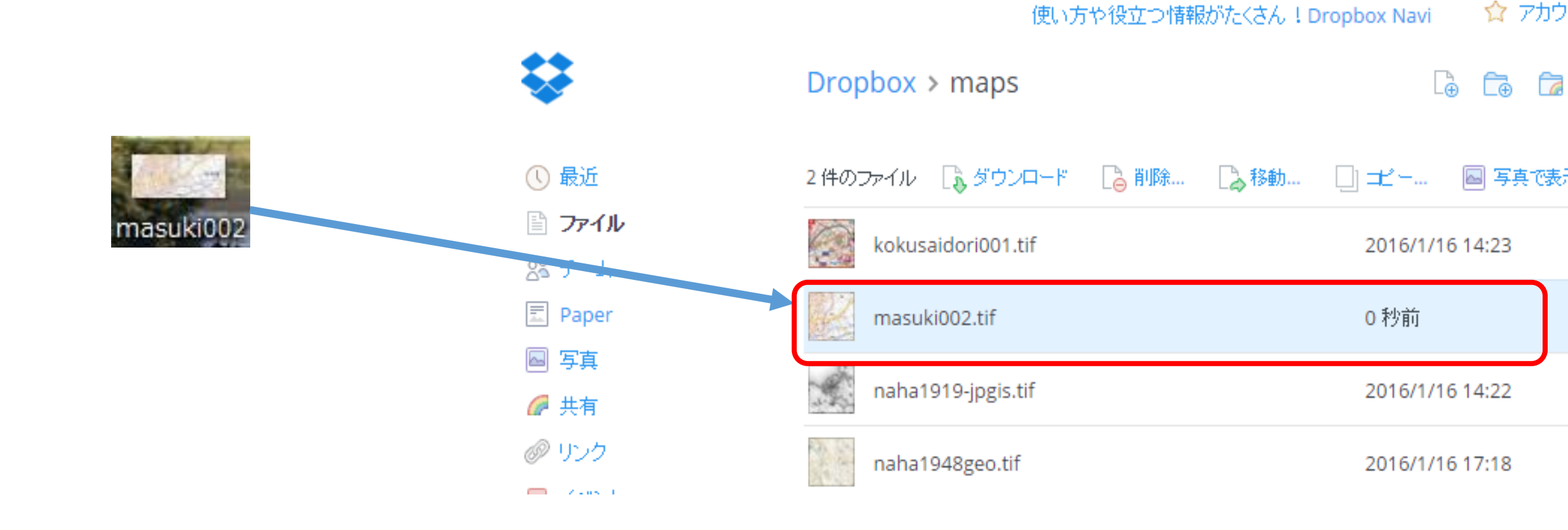

ここから携帯端末です。

| 1834 V                       | <b>22.06</b>                                        |               |
|------------------------------|-----------------------------------------------------|---------------|
|                              | 2014-09-03 20.28.24<br>13.8 mi →                    |               |
| this map to<br>ou get starte | Getting Started<br>Average Systems Inc. 1050 (1988) |               |
|                              | ieno<br>អនិសារ                                      |               |
| 2                            | japancolor<br>#ILORID9                              |               |
|                              | kokusaidori001<br>896.4 mi -                        |               |
|                              | naha-2015<br>889.6 mi -                             |               |
| C.                           | naha1919-jpgis<br>895.6 mi c                        | ── ↓ マ ── ク が |
|                              | naha1948geo<br>8954mi c                             |               |
|                              | naha1975geotiffv<br>895.0 mi e                      | 発告のまです        |
| 1                            | naha2007<br>892.0 mi e                              | 机成贝坦凶迫加       |
| - CA                         | nahatest<br>895.7 mi <                              |               |
| 4                            | okinawa001<br>841.3 mi ~                            |               |
| 1 29                         |                                                     |               |
|                              | 10 00 17 10 10 10 10 10 10 10 10 10 10 10 10 10     |               |

①PDF Mapsを開きます。

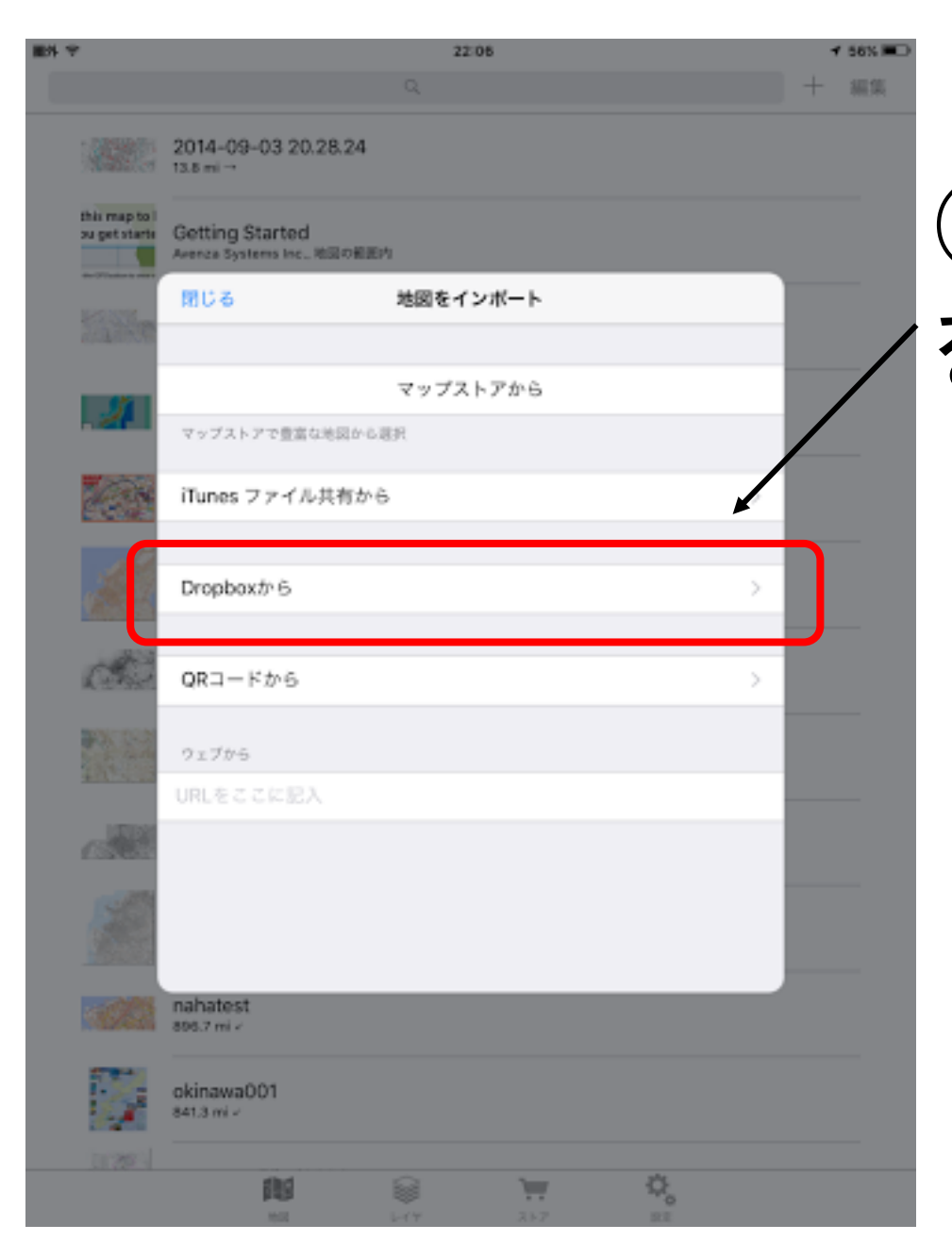

#### ④「DropBoxから」

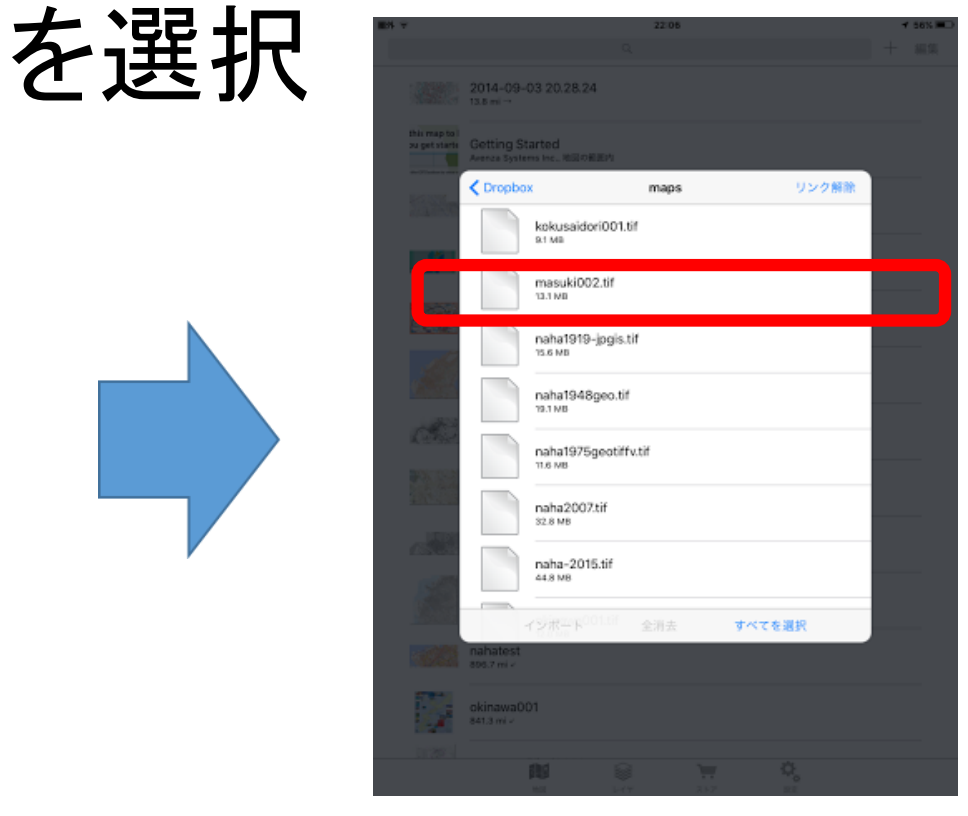

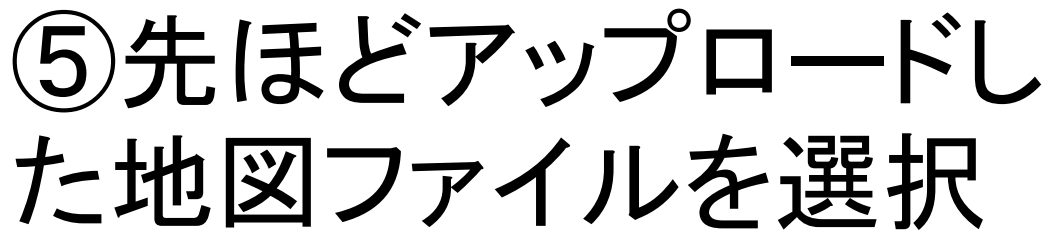

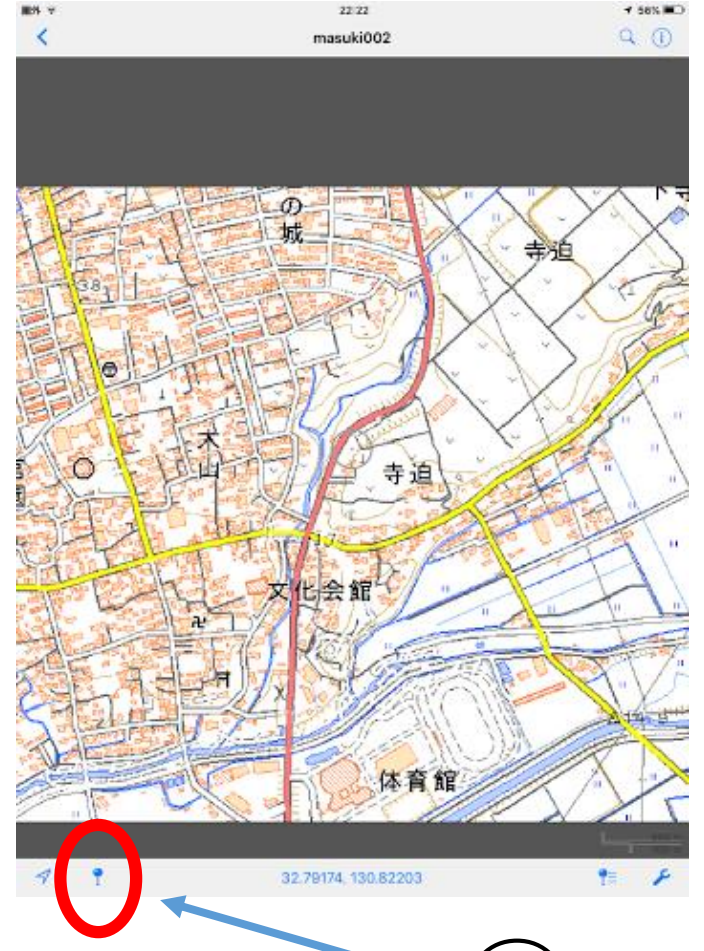

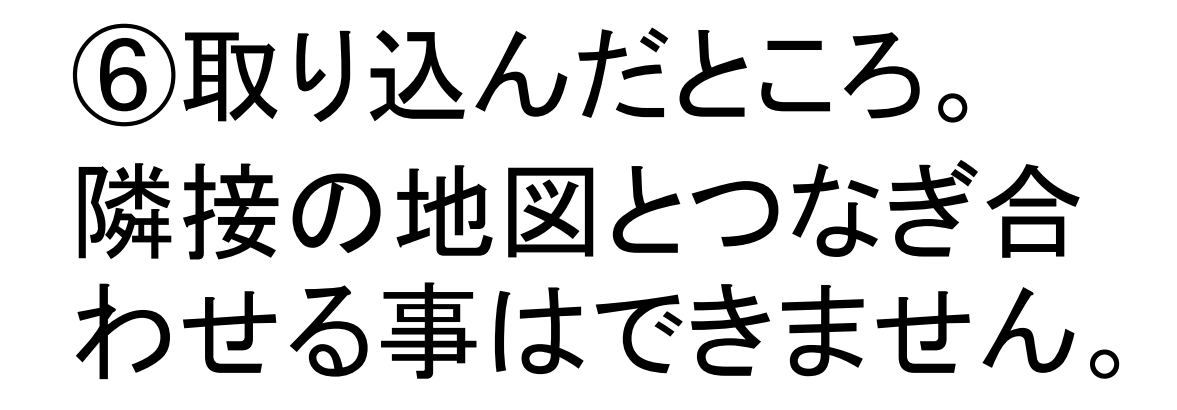

#### - ⑦ここに触れると 画面中央にピンアイコンが立ち、コメントを 入れられます。

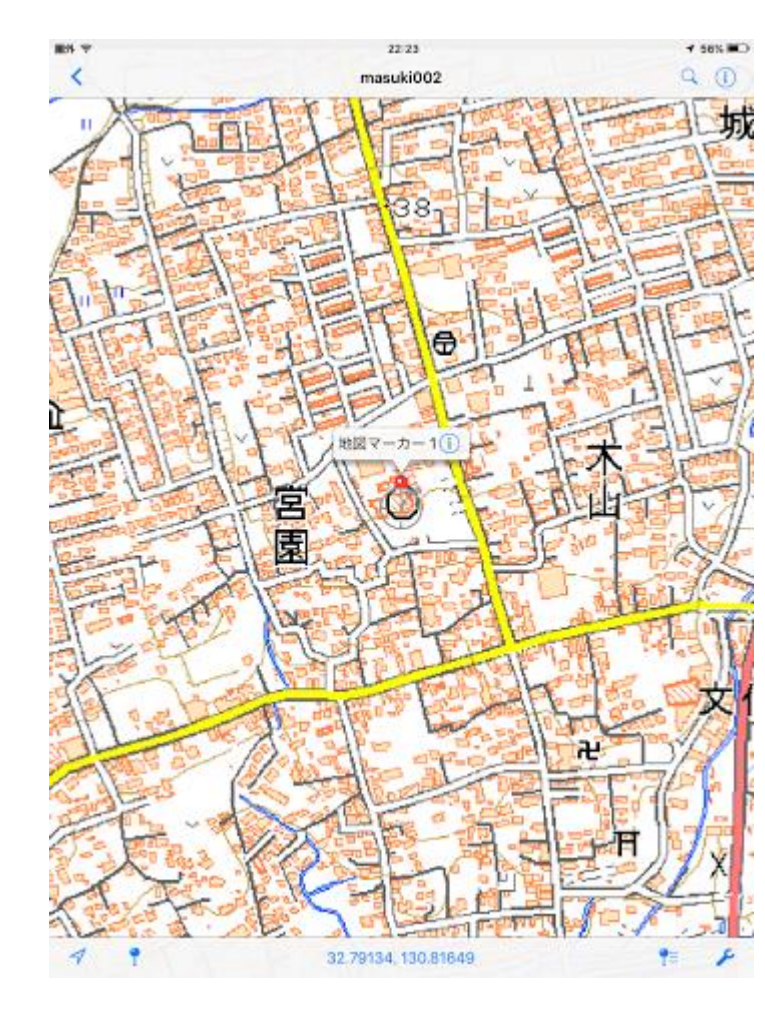

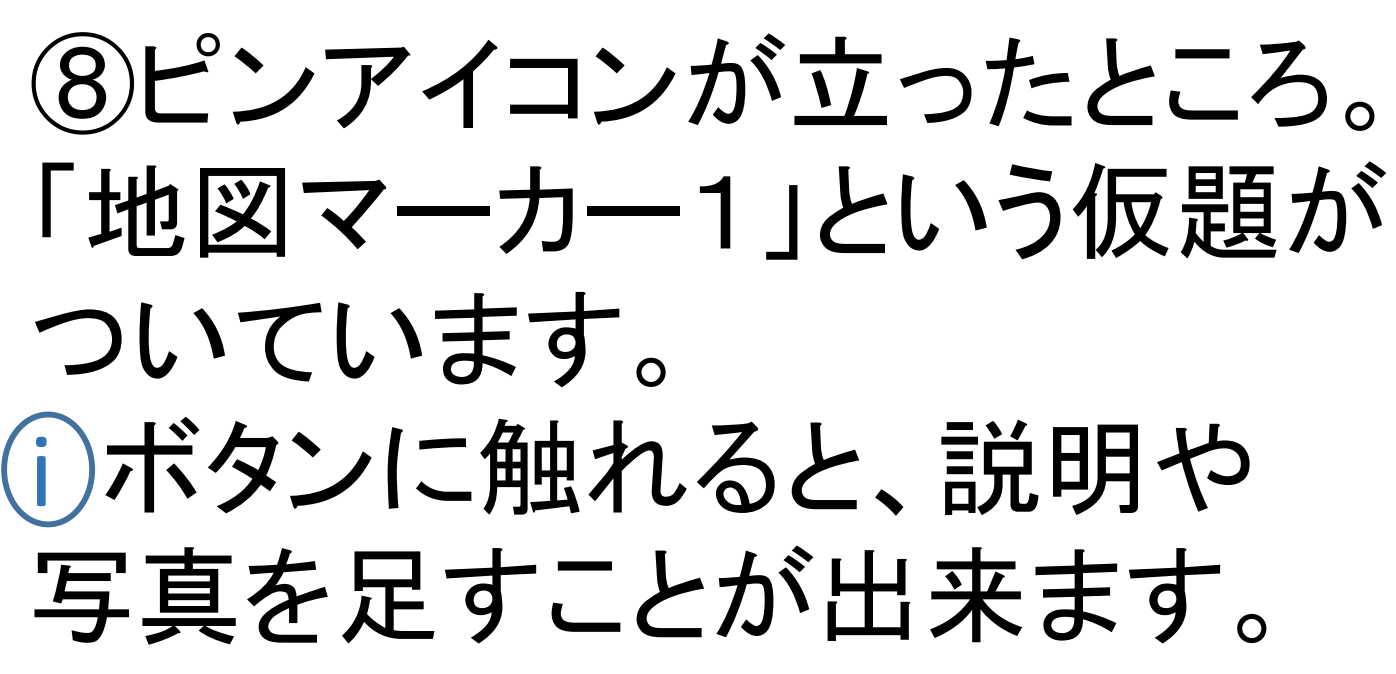

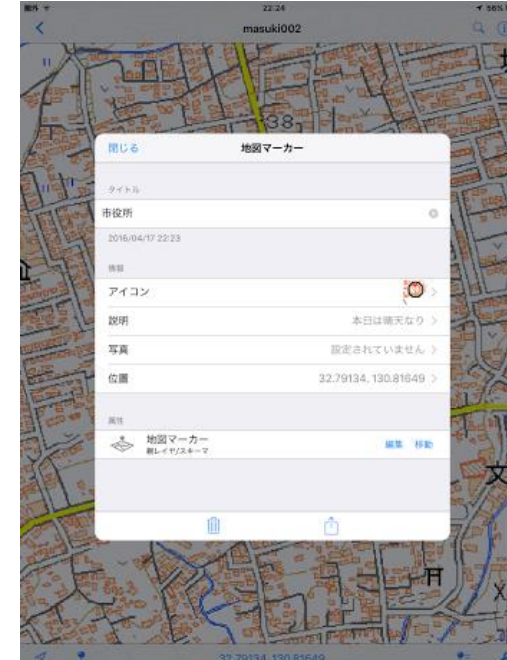

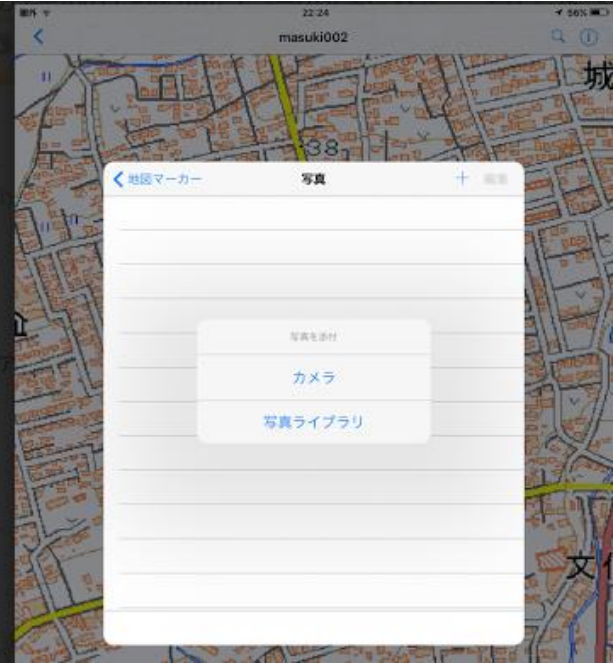

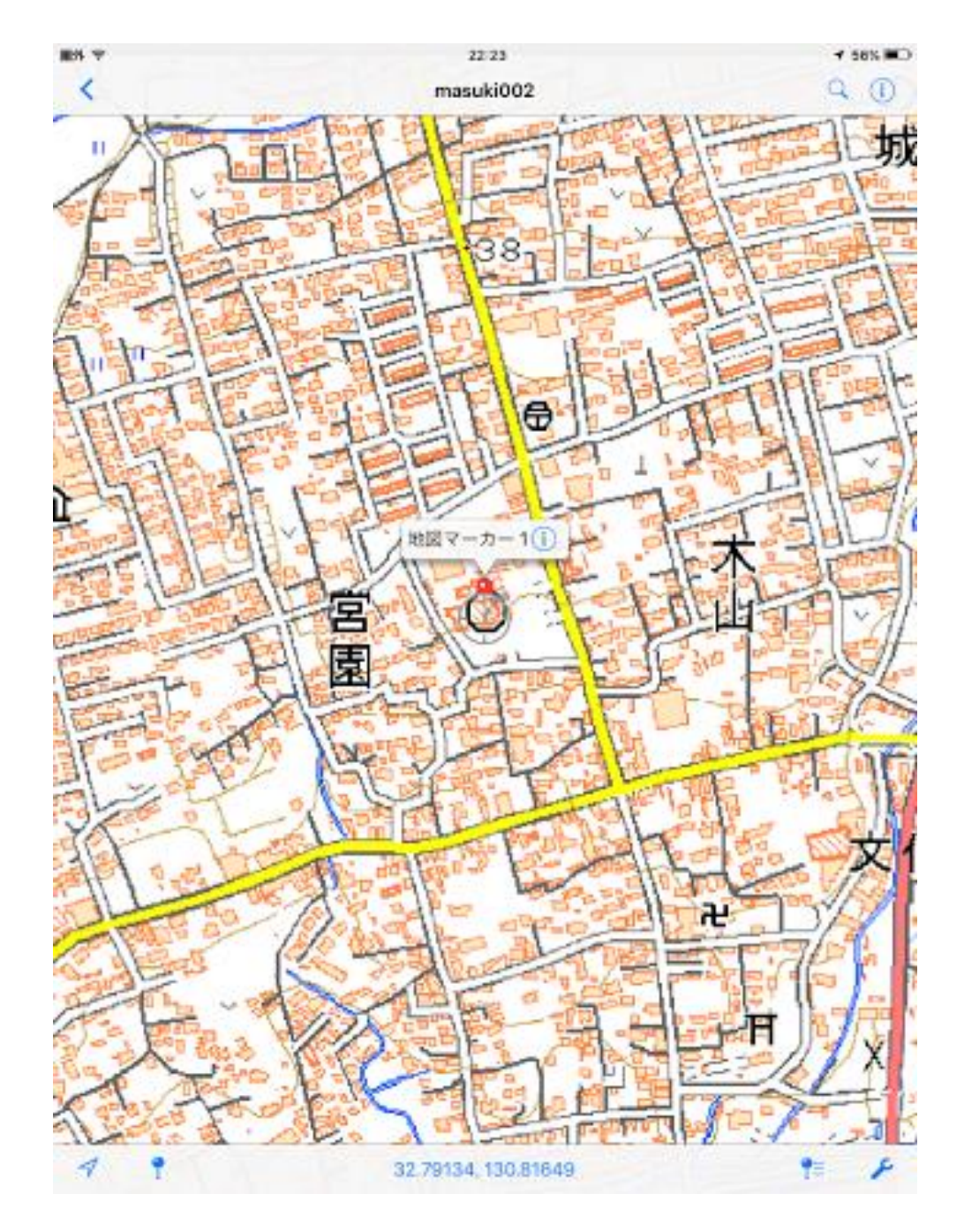

#### ⑨打ち込んだピンのデータを 再びKmlファイルとして書き出 すことで、DropBoxに送り、共有 が出来ます。

#### (見回りの結果、地図に絡めた 備忘録などに使えます)。

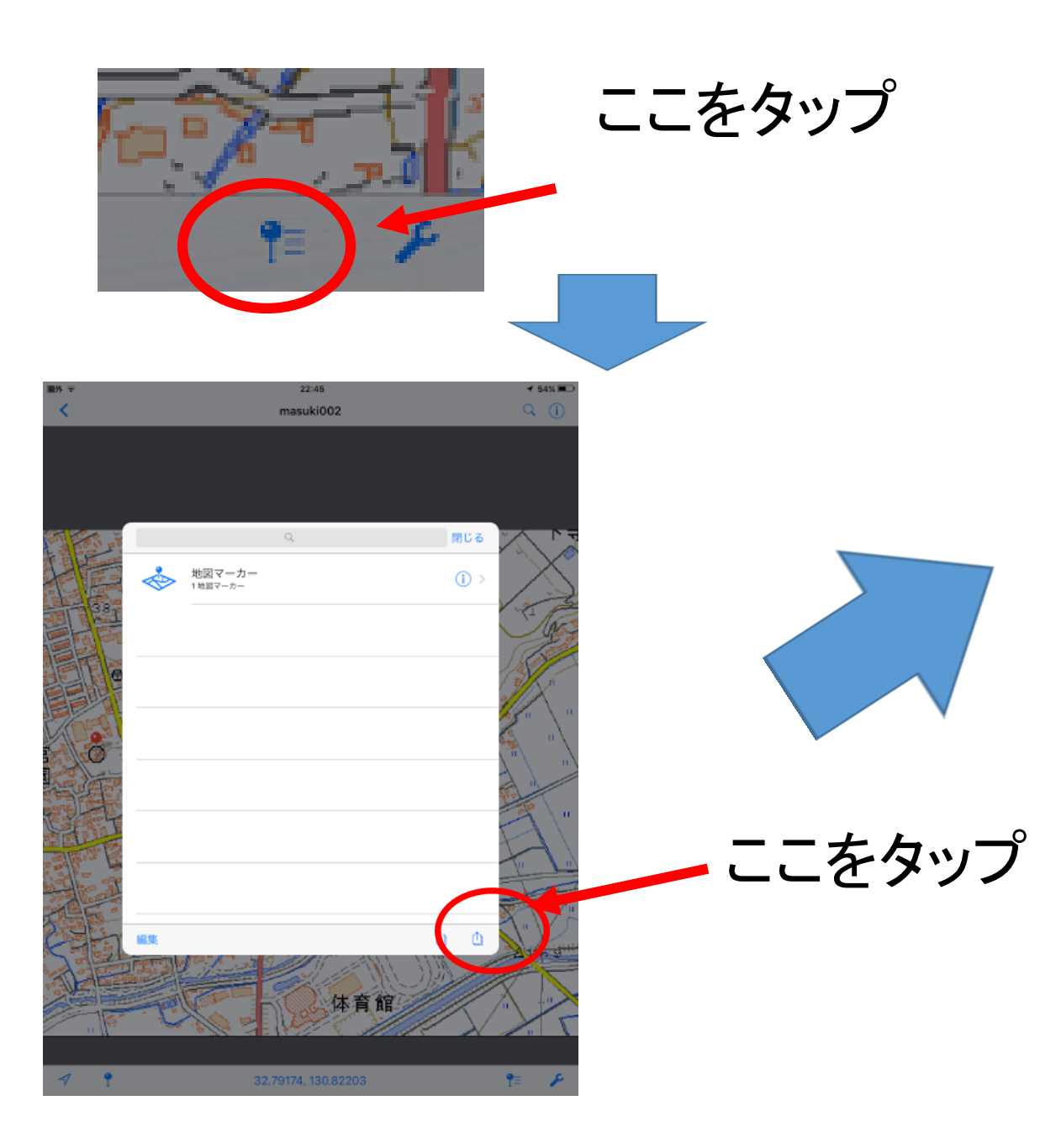

masuki002 エクスポートの設定 エクスポート キャンセル ファイル名 masuki002.kml Dropbox フォーマット KML GPSトラックのエクスボー GPSトラックとして 7-9 1フィーチャー 🗸 全フィーチャー データ項目の設定内容のみ 1レイヤ カスタム 体育館 9= P

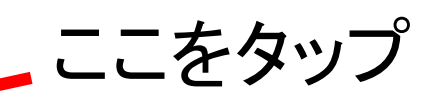

Drop Box にKML ファイル として。

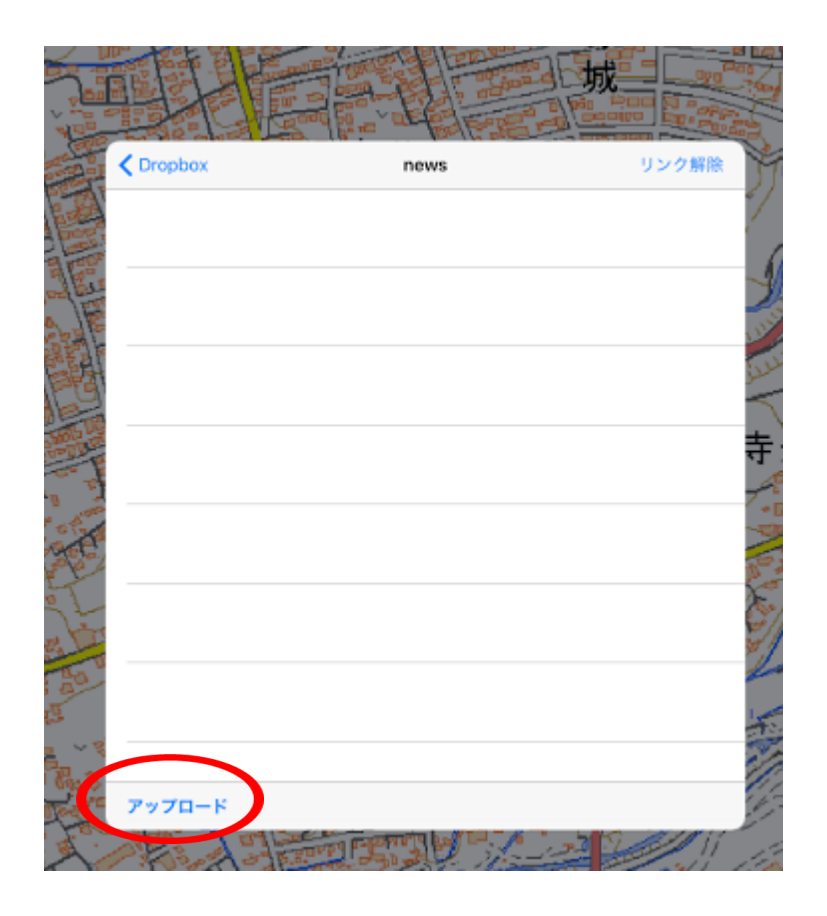

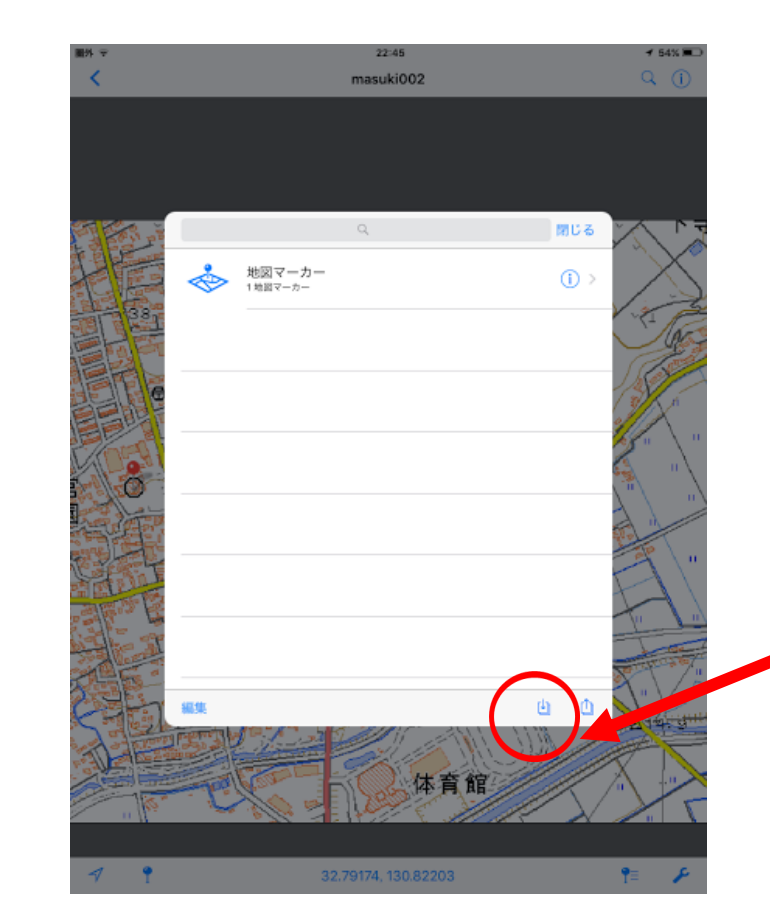

別の端末等で インポートする場合は こちらのボタンをタップ

ここをタップすると Drop Boxにkmlとして 保存される。

END